## COMO ACESSAR O SISTEMA DE DISTRIBUIÇÃO

1. Acesse o site: www.fnde.gov.br

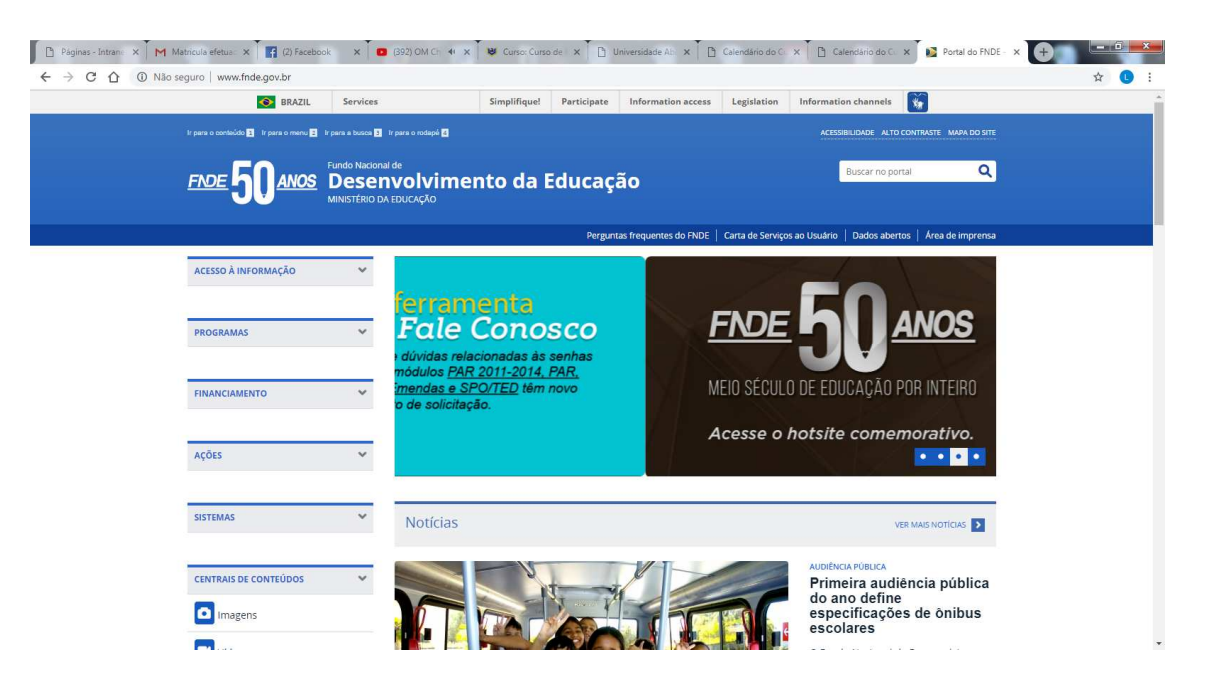

2. Clique no link: Consultas Online - Distribuição de livros:

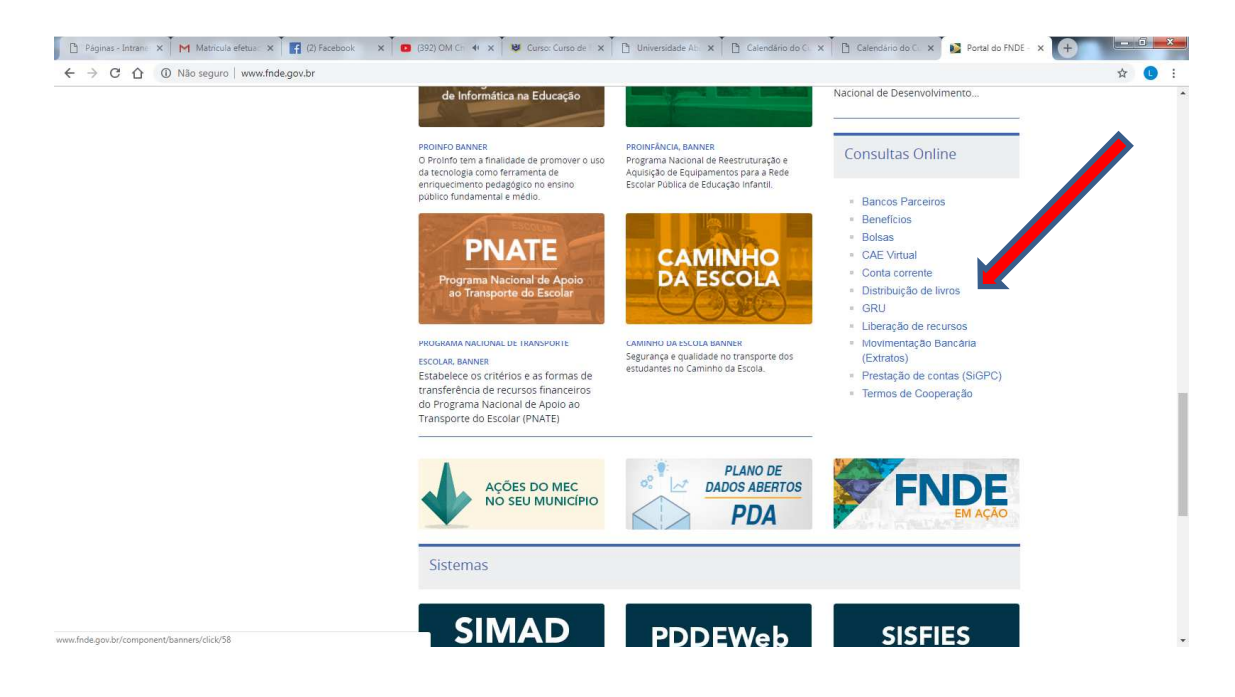

3. Coloque os dados: Ano – 2019 - Programa: PNLD – Esfera: Municipal – UF: Município: Código do INEP ou um nome da escola – Clique em confirmar.

| 🎦 Páginas - Intrane 🗙              | M Matricula efetua: X 🚦 (2) Facebook X 📴 (392) OM Ch. 4t X 😻 Cursor Curso de X 🗅 Universidade Alb. X 🛅 Calendário do C. X 📴 Calendário do C. X     | × (+)                  |
|------------------------------------|----------------------------------------------------------------------------------------------------|------------------------|
| ← → C ☆                            | https://www.fnde.gov.br//distribuicaosimadnet/confirmarCancelar                                                                                    | 🕸 🕓 :                  |
| SIMAD<br>Sistema do Material Didát | α                                                                                                    | FNDE                   |
| Distribuição<br>Seleção dos Par    | râmetros da Consulta                                                                                                    |                        |
| 🚺 Selecione obri                   | gatoriamente: Ano, Programa, UF, e Município. O nome da Entidade é opcional. Para facilitar a pesquisa, digite código ou parte do nome da Entidade |                        |
| Ano Programa:                      | 2019 •                                                                                                    |                        |
| • Programa:                        | PNLD •                                                                                                    |                        |
| Esfera:                            | Selecione                                                                                                    |                        |
| Tipo de Entidade:                  | TODOS                                                                                                    |                        |
| Localização:                       | TODAS •                                                                                                    |                        |
| • UF:                              | SP •                                                                                                    |                        |
| <ul> <li>Município:</li> </ul>     | LUIS ANTONIO V                                                                                                    |                        |
| Critério: [+] Expandir             |                                                                                                    |                        |
| Código:                            |                                                                                                    |                        |
| Entidade:                          | zilda                                                                                                    |                        |
|                                    |                                                                                                    | ✓ Confirmar 🚫 Cancelar |
| Cód. Escola                        | Nome da Entidade Esfera Adm. Localização                                                                                                    |                        |
| 35130163                           | ZILDA APPARECIDA MARINHO SEIXAS PROFA EMEF MUNICIPAL URBANA                                                                                        |                        |
|                                    | Versão: 31.08.2018≠86e22d                                                                                                    | Um item encontrado. 1  |

## 4. Clique na lupa – aparecerá a distribuição dos livros.

| > C 1                         | https://www.fnde                               | e.gov.br/distribuicaosimadnet/sele                                                                            | cionar?numeroEntidade=0000007169 | 900&anoPrograma=2019&codigoPr      | ograma=01&ufSelecionada=SP&criterios= | \$                    |  |
|-------------------------------|------------------------------------------------|----------------------------------------------------------------------------------------------------|----------------------------------|------------------------------------|---------------------------------------|-----------------------|--|
| MAD<br>ma do Materia          | al Didático                                    |                                                                                                    |                                  |                                    |                                       | <u>F1</u>             |  |
| stribuiç<br>leção da          | <b>;ão</b><br>s Pesquisas                      |                                                                                                    |                                  |                                    |                                       |                       |  |
| Clique n                      | a entidade desejada para                       | obter dados Gerais, Pedido, Dist                                                                              | ribuição, Encomenda e Alunado    |                                    |                                       |                       |  |
| ados da Er                    | ntidade                                        |                                                                                                    |                                  |                                    |                                       |                       |  |
| No                            | me da Entidade :                               | ZILDA APPARECIDA MARIN                                                                                        | HO SEIXAS PROFA EMEF             |                                    |                                       |                       |  |
|                               | Endereço :                                     | RUA ALAGOAS                                                                                                   | Complemento :                    |                                    | Bairro :                              | JARDIM SANTA SOPHIA   |  |
| Cód.Município :               |                                                | 355900                                                                                                    | Município :                      | LUIS ANTONIO                       | UF :                                  | SP                    |  |
| CEP :<br>Sequencial Entidade: |                                                | P:         14210000         Tipo Localização :           Entidade:         00000716900         Origem Dados : |                                  | URBANA<br>CENSO EFETIVADO          | Cód.Escola :                          | 35130163              |  |
|                               |                                                |                                                                                                    |                                  |                                    | Esfera :                              | MUNICIPAL             |  |
|                               | Ano :                                          | 2019 DDD: 16                                                                                                  |                                  | Telefone :                         | 39832045                              |                       |  |
|                               | Programa :                                     | PNLD                                                                                                    | Indígena :                       |                                    | Entidade Vinculada :                  |                       |  |
| _                             |                                                |                                                                                                    |                                  |                                    |                                       |                       |  |
| Encome                        | nda                                            | Distribuição                                                                                                  |                                  | Pedidos                            | Alunado                               | Geral                 |  |
| istribuição                   | •                                              |                                                                                                    |                                  |                                    |                                       | <b>©</b> Ca           |  |
| RIE/ANO                       | OBJETO                                         |                                                                                                    |                                  |                                    | CRITÉRIO                              | QTDE OBJETO ADQUIRIDO |  |
| <                             | 0151P19500003IL - A                            | R - APRENDER E RELACIONAR: P                                                                                  | ROJETOS INTEGRADORES             | PNLD 2019 A.I/INF. Repal. Moderna  | a 88                                  |                       |  |
| <                             | 0051P19021001IL - VEM VOAR MATEM¿TICA - 1¿ ANO |                                                                                                    |                                  |                                    | PNLD 2019 ANOS _ED_INFANTIL_URB 76    |                       |  |
| ĸ                             | 0051P19021001IM - VEM VOAR MATEM/TICA - 12 ANO |                                                                                                    |                                  |                                    | PNLD 2019 ANOS _ED_INFANTIL_URB 4     |                       |  |
| (                             | 0051P19021002IL - VEM VOAR MATEM¿TICA - 2¿ ANO |                                                                                                    |                                  |                                    | PNLD 2019 ANOS _ED_INFANTIL_URB 84    |                       |  |
| (                             | 0051P19021002IM - VEM VOAR MATEM¿TICA - 2¿ ANO |                                                                                                    |                                  |                                    | PNLD 2019 ANOS _ED_INFANTIL_URB       | 4                     |  |
| ĸ                             | 0051P19021003IL - VEM VOAR MATEMUTICA - 30 ANO |                                                                                                    |                                  | PNLD 2019 ANOS _ED_INFANTIL_URB 88 |                                       |                       |  |
| v                             | 0051P19021003IM - VEM VOAR MATEM/TICA - 3¿ ANO |                                                                                                    |                                  | PNLD 2019 ANOS _ED_INFANTIL_URB 4  |                                       |                       |  |
|                               |                                                |                                                                                                    |                                  |                                    |                                       |                       |  |

## 5. Clique em encomendas

| → C ∆                                                     | https://www.fnd                                                     | e.gov.br/distribuicaosimadnet/sele                                                                                                    | cionar?numeroEntidade=0000007169 | 900&anoPrograma=2019&codigoP      | rograma=01&ufSelecionada=SP&criterios= | \$                    |  |
|-----------------------------------------------------------|---------------------------------------------------------------------|----------------------------------------------------------------------------------------------------|----------------------------------|-----------------------------------|----------------------------------------|-----------------------|--|
| SIMAD<br>stema do Material Dide                           | itico                                                               |                                                                                                    |                                  |                                   |                                        | <u>FN</u>             |  |
| <b>istribuição</b><br>Seleção das Pe                      | esquisas                                                            |                                                                                                    |                                  |                                   |                                        |                       |  |
| 🚺 Clique na ent                                           | idade desejada para                                                 | a obter dados Gerais, Pedido, Dis                                                                                                    | tribuição, Encomenda e Alunado   |                                   |                                        |                       |  |
| Dados da Entida                                           | de                                                                  |                                                                                                    |                                  |                                   |                                        |                       |  |
| Nome d                                                    | la Entidade :                                                       | ZILDA APPARECIDA MARIN                                                                                                    | HO SEIXAS PROFA EMEF             |                                   |                                        |                       |  |
| Ene                                                       | dereço :                                                            | RUA ALAGOAS                                                                                                    | Complemento :                    |                                   | Bairro :                               | JARDIM SANTA SOPHIA   |  |
| Cód.Município :<br>CEP :<br>Sequencial Entidade:<br>Ano : |                                                                     | 355900                                                                                                    | Município :                      | LUIS ANTONIO                      | UF :                                   | SP                    |  |
|                                                           |                                                                     | 1421000         Tipo Localização:         URBANA         Cód.escola:           00000716900         Origem Dados:         CENSO EFETIVADO         Esfera:           2019         DDD:         16         Telefone: |                                  | Cód.Escola :                      | 35130163                               |                       |  |
|                                                           |                                                                     |                                                                                                    |                                  | Esfera :                          | MUNICIPAL                              |                       |  |
|                                                           |                                                                     |                                                                                                    |                                  | 39832045                          |                                        |                       |  |
| Pro                                                       | grama :                                                             | PNLD                                                                                                    | Indígena :                       |                                   | Entidade Vinculada :                   |                       |  |
|                                                           |                                                                     |                                                                                                    |                                  |                                   |                                        |                       |  |
| Encomenda                                                 |                                                                     | Distribuio                                                                                                    | Distribuição                     |                                   | Alunado                                | Geral                 |  |
| Distribuição                                              |                                                                     |                                                                                                    |                                  |                                   |                                        | 🚫 Car                 |  |
| ÉRIE/ANO OF                                               | вјето                                                               |                                                                                                    |                                  |                                   | CRITÉRIO                               | QTDE OBJETO ADQUIRIDO |  |
| X 01                                                      | 0151P19500003IL - AR - APRENDER E RELACIONAR: PROJETOS INTEGRADORES |                                                                                                    |                                  |                                   | PNLD 2019 A.I/INF. Repal. Moderna      | 88                    |  |
| x 00                                                      | 0051P19021001IL - VEM VOAR MATEM¿TICA - 1¿ ANO                      |                                                                                                    |                                  |                                   | PNLD 2019 ANOS _ED_INFANTIL_URB 76     |                       |  |
| x 00                                                      | 0051P19021001IM - VEM VOAR MATEM/TICA - 1¿ ANO                      |                                                                                                    |                                  | PNLD 2019 ANOS _ED_INFANTIL_URB 4 |                                        |                       |  |
| x 00                                                      | 0051P19021002IL - VEM VOAR MATEM¿TICA - 2¿ ANO                      |                                                                                                    |                                  |                                   | PNLD 2019 ANOS _ED_INFANTIL_URB 84     |                       |  |
| x 00                                                      | 0051P19021002IM - VEM VOAR MATEM¿TICA - 2¿ ANO                      |                                                                                                    |                                  | PNLD 2019 ANOS _ED_INFANTIL_URB 4 |                                        |                       |  |
| XX 0051P19021003IL - VEM VOAR MATEM/LTICA - 3¿ ANO        |                                                                     |                                                                                                    |                                  | PNLD 2019 ANOS _ED_INFANTIL_URB   | 88                                     |                       |  |
| XX 0051P19021003IM - VEM VOAR MATEM¿TICA - 3¿ ANO         |                                                                     |                                                                                                    |                                  | PNLD 2019 ANOS ED INFANTIL URB    | 4                                      |                       |  |
|                                                           |                                                                     |                                                                                                    |                                  |                                   |                                        |                       |  |

## 6. Número das encomendas – postagem e entrega

| Páginas - Ir                                     | itrane 🗙 🗍 M Matricula efeti                                        | ua 🗙 🛐 (2) Facebook 🗙                   | 📵 (392) OM Cr. 44 🗙 😻       | Curso: Curso de                   | e 🗙 🗋 Universidade Ab 🗙   | Calendário do Ci 🗙 🗋 Ca      | alendârio do C. 🗙 🚺 sir | nad - Distribui 🗙 🕇 |              |
|--------------------------------------------------|---------------------------------------------------------------------|-----------------------------------------|-----------------------------|-----------------------------------|---------------------------|------------------------------|-------------------------|---------------------|--------------|
| → C                                              | ☆ ≜ https://www.fnd                                                 | e.gov.br/distribuicaosimadnet/bu        | scarEncomendas?numeroEnti   | dade=0000007                      | 716900&anoPrograma=2019&c | odigoPrograma=01&ufSeleciona | ada=SP&criterios=       |                     | \$           |
| IMAD<br>ema do Mate                              | rial Didático                                                       |                                         |                             |                                   |                           |                              |                         |                     | FND          |
| i <b>stribui</b><br>eleção d                     | <b>ção</b><br>as Pesquisas                                          |                                         |                             |                                   |                           |                              |                         |                     |              |
| Clique                                           | na entidade desejada para                                           | obter dados Gerais, Pedido, Di          | stribuição, Encomenda e Alu | nado                              |                           |                              |                         |                     |              |
| ados da I                                        | Intidade                                                            |                                         |                             |                                   |                           |                              |                         |                     |              |
| N                                                | ome da Entidade :                                                   | ZILDA APPARECIDA MARI                   | NHO SEIXAS PROFA EMEF       |                                   |                           |                              |                         |                     |              |
|                                                  | Endereço :                                                          | RUA ALAGOAS                             | Complemente                 | D:                                |                           | Bairro                       | JAR                     | DIM SANTA SOPHIA    |              |
|                                                  | Cód.Município :                                                     | 355900                                  | Município :                 |                                   | LUIS ANTONIO              | UF :                         | SP                      | p                   |              |
| CEP :                                            |                                                                     | 14210000                                | Tipo Localizaç              | ão :                              | URBANA                    | Cód.Escola :                 |                         | 35130163            |              |
| Sequencial Entidade:                             |                                                                     | cial Entidade: 000000716900 Origem Dado |                             | s: CENSO EFETIVADO                |                           | Esfera :                     |                         | 1UNICIPAL           |              |
|                                                  | Ano :                                                               | 2019                                    | DDD:                        |                                   | 16                        | Telefor                      | ie: 398                 | 39832045            |              |
|                                                  | Programa :                                                          | PNLD                                    | Indígena :                  |                                   |                           | Entidade Vir                 | iculada :               |                     |              |
| Encom                                            | Encomenda Distribuição                                              |                                         |                             | Pedidos Alunado                   |                           |                              | Geral                   |                     |              |
|                                                  |                                                                     |                                         |                             |                                   |                           |                              |                         |                     | S Cancel     |
| ncomend                                          | a                                                                   |                                         |                             |                                   |                           |                              |                         |                     |              |
| ÉRIE/ANO                                         | OBJETO                                                              |                                         |                             |                                   |                           | QTDE OBJETO ADQUIRIDO        | NÚMERO ENCOMENDA        | DATA POSTAGEM       | DATA ENTREGA |
|                                                  | 0151P19500003IL - AR -                                              | APRENDER E RELACIONAR: PR               | OJETOS INTEGRADORES         | PNLD 2019 A.I/INF. Repal. Moderna |                           | 26                           | FE138447983SI           | 21/11/2018          |              |
|                                                  | 0151P19500003IL - AR - APRENDER E RELACIONAR: PROJETOS INTEGRADORES |                                         |                             | PNLD 2019 A.I/INF. Repal. Moderna |                           | 26                           | FE138447970SI           |                     |              |
|                                                  | 0151P19500003IL - AR - APRENDER E RELACIONAR: PROJETOS INTEGRADORES |                                         |                             | PNLD 2019 A.I/INF. Repal. Moderna |                           | 26 FE138447997SI             |                         | 21/11/2018          |              |
| <                                                | 0151P19500003IL - AR - APRENDER E RELACIONAR: PROJETOS INTEGRADORES |                                         |                             | PNLD 2019 A.I/INF. Repal. Moderna |                           | 10 FE138448003SI             |                         | 21/11/2018          |              |
| <                                                | 0051P19021001IL - VEM VOAR MATEM¿TICA - 1¿ ANO                      |                                         |                             |                                   | 9 ANOS _ED_INFANTIL_URB   | 17 FE106972713SI             |                         | 03/12/2018          | 13/12/2018   |
| X 0051P19021001IL - VEM VOAR MATEM¿TICA - 1¿ ANO |                                                                     |                                         |                             | PNLD 2019 ANOS _ED_INFANTIL_URB   |                           | 17 FE106972744SI             |                         | 03/12/2018          | 13/12/2018   |
| ĸ                                                | 0051P19021001IL - VEM VOAR MATEM¿TICA - 1¿ ANO                      |                                         |                             |                                   | 9 ANOS _ED_INFANTIL_URB   | 17                           | FE106972735SI           | 03/12/2018          | 13/12/2018   |
| x                                                | 0051P19021001IL - VEM VOAR MATEMÉTICA - 12 ANO                      |                                         |                             | PNLD 2019                         | 9 ANOS _ED_INFANTIL_URB   | 17                           | FE106972727SI           | 03/12/2018          | 13/12/2018   |

Obs.: Com o número das encomendas na mão, solicite aos correios o rastreamento das encomendas não entregues.